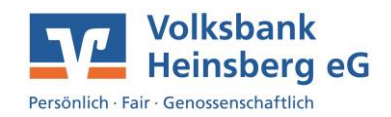

## **Erteilung einer Kauforder**

 Wenn Sie eine Order eingeben können, klicken Sie bitte auf den Reiter Handel und Depot und wechseln dort in den Bereich Order. Hier haben Sie die Möglichkeit zwischen Kauf und Verkauf zu wählen.
(Sollte das ausgewählte Wertpapier nicht in Ihrem Bestand sein, wird automatisch die Kauf-Order ausgewählt.)

| Start   | Überw    | eisung | Lastschrift          | Aufträge      | Vorlagen   | Handel & Depot | UnionDepot | Börse |
|---------|----------|--------|----------------------|---------------|------------|----------------|------------|-------|
| Depotül | bersicht | Order  | Zeichnung            | sübersicht    | Orderbuch  |                |            |       |
|         |          |        |                      |               |            |                |            |       |
|         |          |        | Ord                  | er            |            |                |            |       |
|         |          |        | Kauf                 |               |            |                |            |       |
|         |          |        | O Verk               | auf           |            |                |            |       |
|         |          |        | Wertpap              | pierauswa     | ihl        |                |            |       |
|         |          |        | Unternehr<br>Daimler | men, WKN, Br  | szeichnung |                | ×          |       |
|         |          |        | Aktie                | 710000        | DAIML      | er ag na o.n.  |            |       |
|         |          |        | Aktie                | DTR0Ck        | DAIML      | ER TRUCK HLDG  | JGE NA     |       |
|         |          |        | Anleihe              | A2GSC         | DAIML      | ER AG.MTN 17/2 | Э          |       |
|         |          |        | Carata Da            | 4 3 2 2 2 2 2 | DAIMA      |                |            |       |

- Durch Eingabe des Namens der Firma oder der Wertpapierkennnummer erhalten Sie eine entsprechende Auswahl.
- Nach Auswahl des Wertpapiers können Sie in der angezeigten Auflistung der Börsenplätze, Ihren gewünschten Handelsplatz auswählen.

1

| Handelsplatz      | 🖉 Handelsplatz i | ändern                  |                             |                         |                         |                         |
|-------------------|------------------|-------------------------|-----------------------------|-------------------------|-------------------------|-------------------------|
| Börsen Best Execu | tion             |                         |                             |                         |                         | Kurse aktualisieren 💭   |
| Handelsplatz      | Kurs             | <b>Datum</b><br>Zeit    | Veränderung zum Vortag      | <b>Geld</b><br>Menge    | <b>Brief</b><br>Menge   | <b>Umsatz</b><br>Trades |
| O Quotrix         | 75,42 EUR 🐵      | 14.01.2022<br>09:19 Uhr | <b>+ 0.43 EUR</b> + 0,57%   | <b>75,51 EUR</b><br>400 | <b>75,53 EUR</b><br>400 | 156,4 Tsd.<br>0         |
| O Tradegate       | 75,42 EUR 回      | 14.01.2022<br>09:20 Uhr | 7 + 1,07 EUR + 1,44%        | 0,00 EUR                | 0,00 EUR                | <b>2,5 Mio</b> .<br>145 |
| ○ XETRA           | 74,95 EUR 🖱      | 14.01.2022<br>09:06 Uhr | <b>1</b> - 0.48 EUR - 0.64% | 74,95 EUR<br>268        | 74,98 EUR<br>100        | 5,1 Mio.<br>507         |
| O Frankfurt       | 75,64 EUR 🐵      | 14.01.2022<br>09:18 Uhr | 1,50 EUR + 2,02%            | <b>75,55 EUR</b><br>340 | <b>75,60 EUR</b><br>340 | <b>66,8 Tsd.</b><br>9   |

 Im folgenden Schritt können Sie, wenn gewünscht, ein Limit für Ihre Kauf- oder Verkaufsorder hinterlegen und diese mit weiter bestätigen.

| Stückzahl *           |     |   |
|-----------------------|-----|---|
| 50                    |     |   |
| Mindestmenge: 1 Stück |     |   |
| Ordertyp *            |     |   |
| Limit-Order           | ~   | 0 |
| Limit *               |     |   |
| 1,00                  | EUR | 0 |
|                       |     |   |
| Orderzusatz           | ~   |   |
| Gültigkeit            |     |   |
| 31.01.2022            | × İ |   |

## Erteilung einer Kauforder

 Als Bestätigung Ihrer Order wird nun Ihre elektronische Unterschrift per TAN-Eingabe verlangt.

| hre Eingabe                                                                                                    | Sicherheitsabfrage                                                        |
|----------------------------------------------------------------------------------------------------|---------------------------------------------------------------------------|
| Vertpapier<br>DAIMLER AG NAMENS-AKTIEN O.N.                                                                                           | Bitte unbedingt Auftrags-Daten abgleichen 🚯                               |
| MCN ISIN<br>10000 DE0007100000                                                                                                    | Sicherheitsverfahren<br>SecureGo plus                                     |
| landekplatz Währung<br>Fadegate EUR                                                                                                   | Die SecureGo-TAN wurde an "0002800724" um<br>09:25:46 Uhr bereitgestellt. |
| tidizahl Vorlaufiger Ordergegenwert<br>05 Stück 50,00 EUR<br>Vorlryp Limit Orderzusatz Gültigkeit<br>imit-Order 1,00 EUR - 31,01,2022 | TAN<br>TAN erforderich.                                                   |

Volksbank Heinsberg eG

Persönlich · Fair · Genossenschaftlich

- Geben Sie die TAN entsprechend ein und bestätigen Sie den Auftrag.
- Nach erfolgreicher Ordererteilung erhalten Sie folgenden Hinweis.

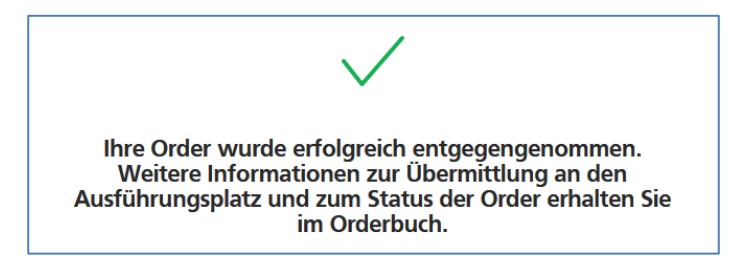